LS@SCHOOL をデジタル活用端末にインストールする方法

1 APSEL にログイン  $\rightarrow$  ライブラリ

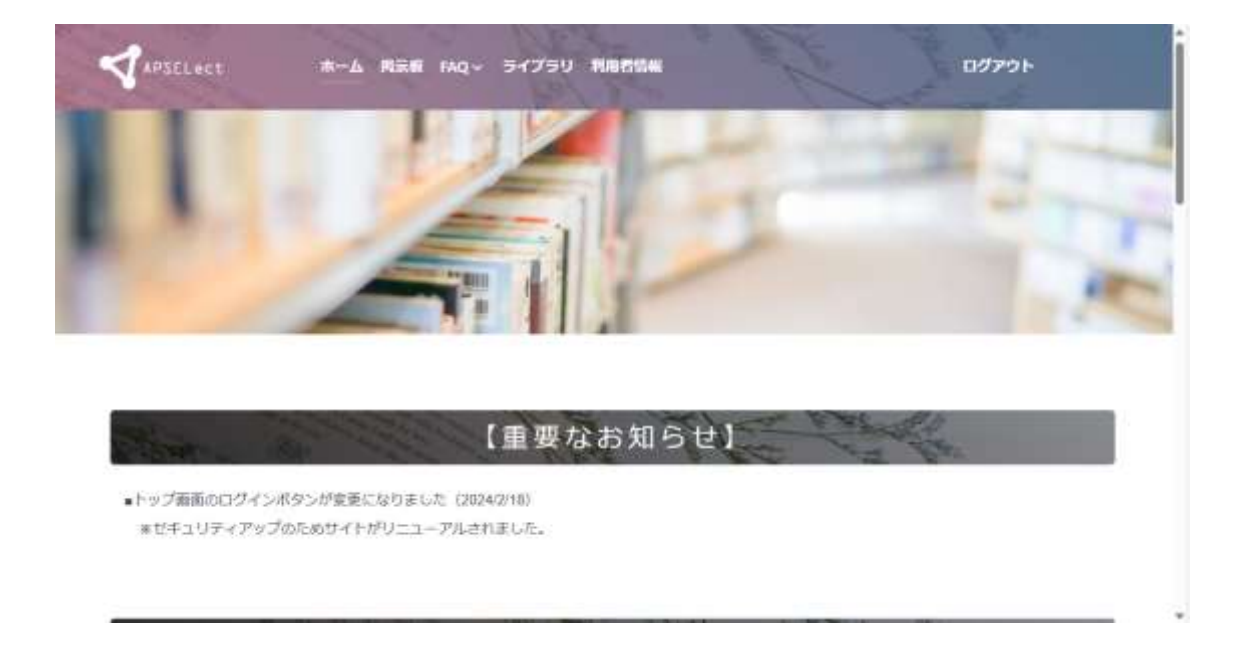

2 LS@SCHOOL ユーザーはこちらをクリック

| LS@SCHOOLユーザはこちらをクリック |  |  |  |  |  |  |  |
|-----------------------|--|--|--|--|--|--|--|
|                       |  |  |  |  |  |  |  |
| 登録する                  |  |  |  |  |  |  |  |
| ログインID: M130000191    |  |  |  |  |  |  |  |
| パスワード:                |  |  |  |  |  |  |  |
| パスワードの再設<br>定         |  |  |  |  |  |  |  |

## 3 LS@SCHOOL をクリック

| Redmine    | drive Search by name                |      |                                                    |                          |    |                                   |     |
|------------|-------------------------------------|------|----------------------------------------------------|--------------------------|----|-----------------------------------|-----|
| ~ 74169    |                                     |      |                                                    |                          |    |                                   |     |
|            |                                     |      |                                                    |                          |    | フィルタ進加                            | - 0 |
| and a set  | 2                                   |      |                                                    |                          |    |                                   |     |
| 141221     |                                     |      |                                                    |                          |    |                                   |     |
| 14/22/     |                                     |      |                                                    |                          |    |                                   |     |
| 通用 23      | יכעי                                |      |                                                    |                          |    |                                   |     |
| 88 93<br>0 | 707<br>771A                         | Tags | 建新日                                                | サイス                      | DL | 作成者                               |     |
|            | ファイル<br>ファイル<br>通ドキュメント             | Tags | <b>史斯日</b><br>2023-12-27 11:06                     | サイズ<br>1 item            | DL | 作成者<br>サポートサイト 管理者                |     |
|            | ファイル<br>ファイル<br>通ドキュメント<br>5g5CHOOL | Tags | <b>史新日</b><br>2023-12-27 11:06<br>2023-12-27 10:54 | サイズ<br>1 item<br>3 items | DL | <b>作成者</b><br>サポートサイト 管理者<br>同節 途 |     |

# 4 「Release」をクリック

| ファイル        | Tags | 更新日              | サイズ     | DL | 作成者         |  |
|-------------|------|------------------|---------|----|-------------|--|
| > 🚞 release |      | 2023-12-27 11:07 | 1 item  |    | サポートサイト 管理者 |  |
| > 🚞 PTF     |      | 2023-12-27 11:07 | 1 item  |    | サポートサイト 管理者 |  |
| > 🧰 ドキュメント  |      | 2023-12-27 10:59 | 6 items |    | 阿部 渉        |  |

#### 5 「ネットワーク ID 認証用」をクリック

| ファイル             | Tags | 更新日              | サイズ     | DL | 作成者         |  |
|------------------|------|------------------|---------|----|-------------|--|
| > 🔛 ネットワークID認証用  |      | 2021-10-04 14:27 | 1 item  |    | サポートサイト 管理者 |  |
| > 🖆 オフラインインストール用 |      | 2021-10-04 14:27 | 2 items |    | サポートサイト 管理者 |  |

#### 6 「インストーラー」をクリック

| ファイル        | Tags | 更新日              | サイズ     | DL | 作成者         |  |
|-------------|------|------------------|---------|----|-------------|--|
| > 🗎 インストーラー |      | 2023-12-27 11:08 | 2 items |    | サポートサイト 管理者 |  |

## 7 5 行目の URL をコピー → 別の WEB ブラウザに張り付けてダウンロード

v1 - インストーラーは[掲示板]の[LS@SCHOOL製品関連ライブラリ]か <sup>シックンロード (249 Bytes)</sup> / WE T Upload version らダウンロードください.txt

サポートサイト 管理者, 2023-11-02 13:28

| 1     | インストーラーは、[掲示板]のflSescHool動温暖連ライブラリ]配下にある<br>「LsgscHoolインストーラー」からダウンロードください。                   |
|-------|-----------------------------------------------------------------------------------------------|
| 0.410 | または、下記181をコピーし、ブラウザの181種にペーストしてください。<br>https://www.apsel.jp/community/install/i5_install.rip |

## 8 Release のところまで戻る。 「PTF」をクリック

| ファイル        | Tags | 更新日              | サイズ     | DL | 作成者         |     |
|-------------|------|------------------|---------|----|-------------|-----|
| > 🧰 release |      | 2023-12-27 11:07 | 1 item  |    | サポートサイト 管理者 | ••• |
| > 🧰 PTF     |      | 2023-12-27 11:07 | 1 item  |    | サポートサイト 管理者 | ••• |
| > 🚞 ドキュメント  |      | 2023-12-27 10:59 | 6 items |    | 阿部 渉        |     |

## 9 「個別公開」をクリック

| ファイル     | Tags | 更新日              | サイズ     | DL | 作成者         |  |
|----------|------|------------------|---------|----|-------------|--|
| > 🚞 個別公開 |      | 2021-10-04 14:28 | 5 items |    | サポートサイト 管理者 |  |

## 10 「Microsoft 社の…」をクリック

| 3.7  | プション                                                       |      |                  |         |    |             |      |
|------|------------------------------------------------------------|------|------------------|---------|----|-------------|------|
| · BR | € <b>9</b> 707                                             |      |                  |         |    |             |      |
| 0    | Jork                                                       | Tags | 更新日              | 947     | DL | 作成者         |      |
| 0    | > 🔤 LS@SCHOOLネットワークチェックシート                                 |      | 2021-10-04 14:28 | 2 items |    | サポートサイト 管理者 |      |
|      | > Dava8月応モジュール及び入醫学種胞の提供                                   |      | 2021-10-04 14:29 | 2 Items |    | サポートサイト 管理者 | +++  |
| 0    | > 🛄 Open1DK運用手續                                            |      | 2021-10-04 14:29 | 7 items |    | サポートサイト 管理者 | +1+  |
| 1    | > 🎒 Hiscosoft社のInternet Explorerサポート終了対応について(edgeのIEモード設定) |      | 7021-10-15 18:30 | 3 itums |    | サポートサイト 管理者 |      |
| O!   | > 📴 2023年12月1日以降_Java8Update地応                             |      | 2024-01-19 13:58 | 6 items |    | サポートサイト 管理者 | +++. |

# 11 「ダウンロード」をクリック

v2 - iemode\_ls.zip

サポートサイト 管理者, 2022-03-02 17:53

🛓 ダウンロード (1.71 MB)

このファイルはプレビューできません。 👱 ダウンロード してください。

ダウンロードした「LS@SCHOOL」のフォルダの中にインストールマニュアルが入っているので、

それに沿って進めるとインストールができます。

ダウンロードした「iemode\_ls」の中に PDF ファイルがあります。それもインストール設定マニュ アルです。こちらも同様に、マニュアルに沿って進めます。

不明なことは LS@SCHOOL のヘルプデスク「0120-039-223」に聞くと教えてくださ います。

以上